ĐẠI HỌC Y DƯỢC THÀNH PHỐ HỎ CHÍ MINH **KHOA DƯỢC** Số:...../HD-D

## CỘNG HÒA XÃ HỘI CHỦ NGHĨA VIỆT NAM Độc lập - Tự do - Hạnh phúc

Thành phố Hồ Chí Minh, ngày tháng năm 2021

## HƯỚNG DẪN

# SINH VIÊN THỰC HIỆN BUỔI THI TỔ CHỨC THEO HÌNH THỨC CÂU HỎI TRẮC NGHIỆM TRÊN HỆ THỐNG ELEARNING VÀ VẤN ĐÁP QUA PHẦN MỀM MS TEAMS

#### 1. Đối tượng áp dụng

Sinh viên tham gia buổi thi tổ chức theo hình thức câu hỏi trắc nghiệm trên hệ thống ELEARNING hoặc vấn đáp trên hệ thống MS TEAMS.

2. Các bước thực hiện khi tham gia buổi tổ chức theo hình thức câu hỏi trắc nghiệm trên hệ thống ELEARNING

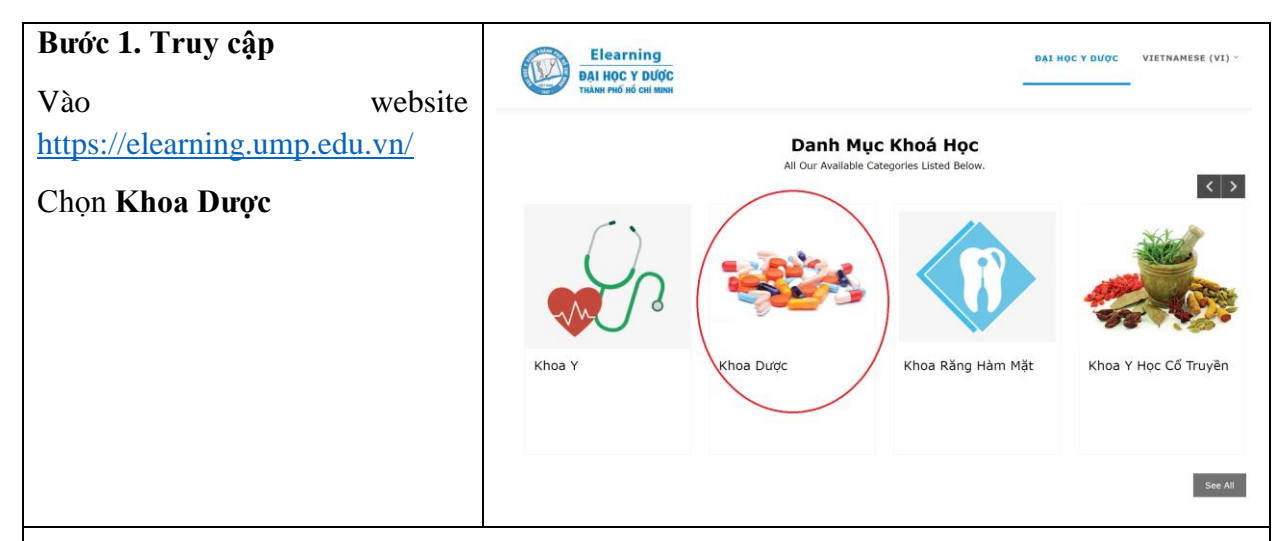

#### Lưu ý:

- Hướng dẫn này chỉ dành cho truy cập website trên máy tính.
- Sinh viên chuẩn bị thiết bị và điều kiện kỹ thuật trong suốt thời gian thi. Nếu sinh viên gặp sự cố (mất điện, không có internet, ...,) báo ngay cho bộ môn để được hướng dẫn.
- Các bộ môn sẽ thông báo thời gian kiểm tra kỹ thuật tổ chức buổi thi, sinh viên theo dõi thông tin và thực hiện.

### Bước 2. Đăng nhập tài khoản

Nhấn Đăng nhập, và sử dụng tài khoản email ump.edu.vn hoặc tài khoản office 365 với email ump.edu.vn để đăng nhập.

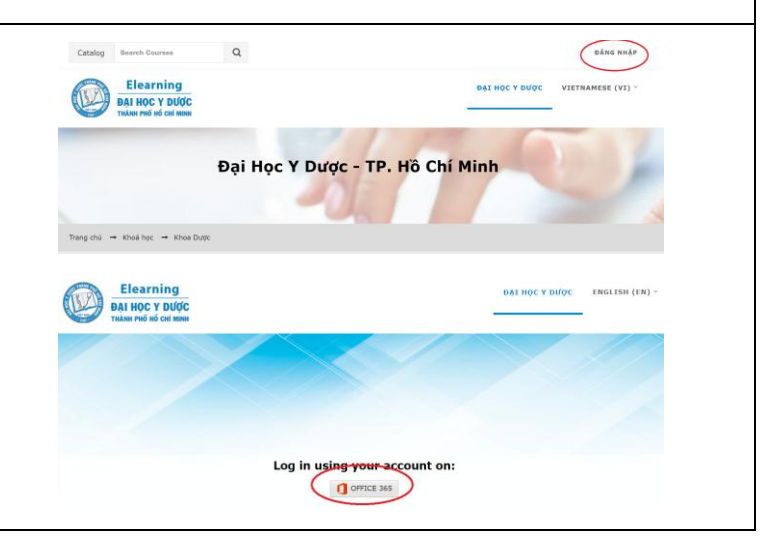

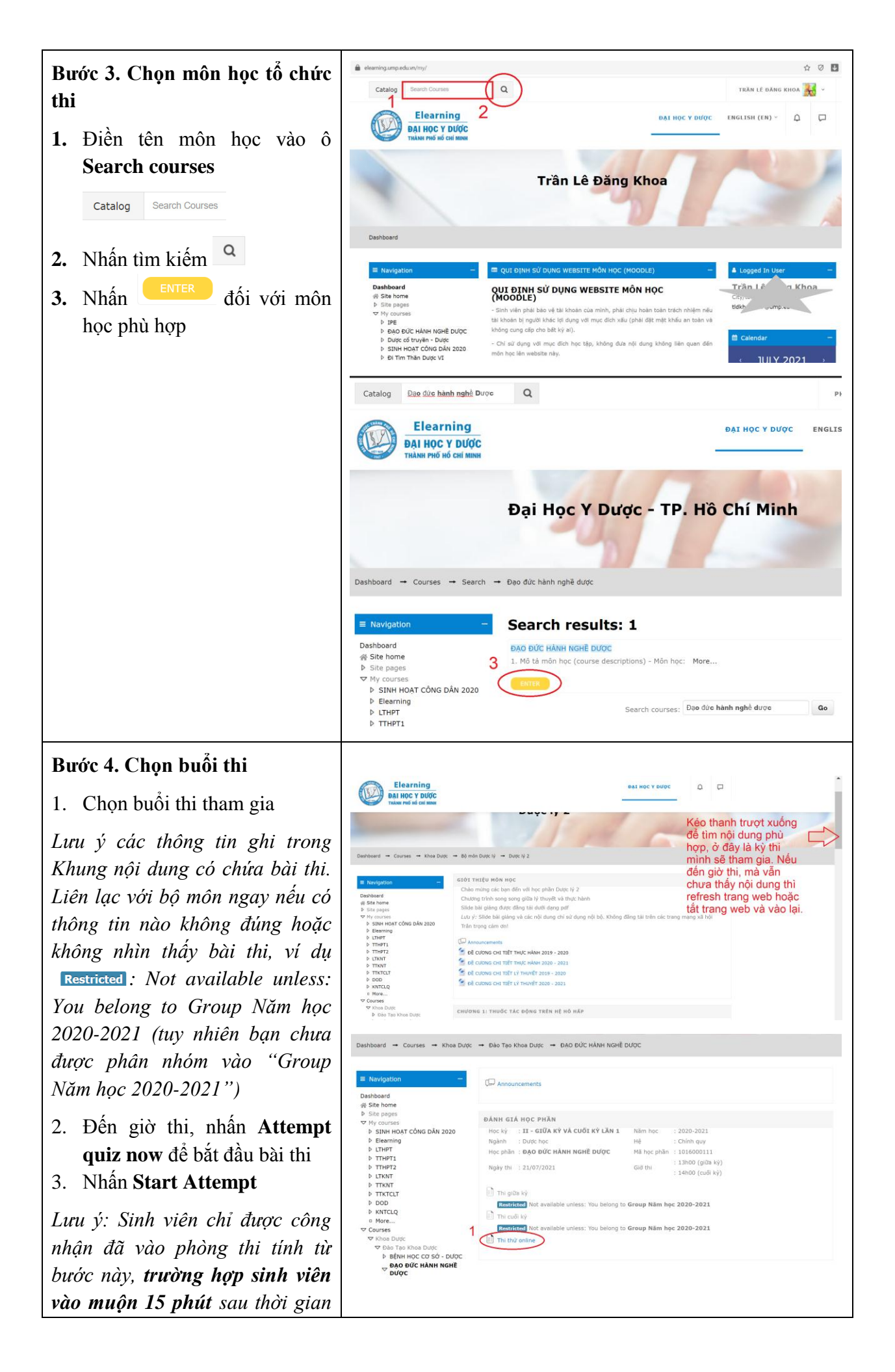

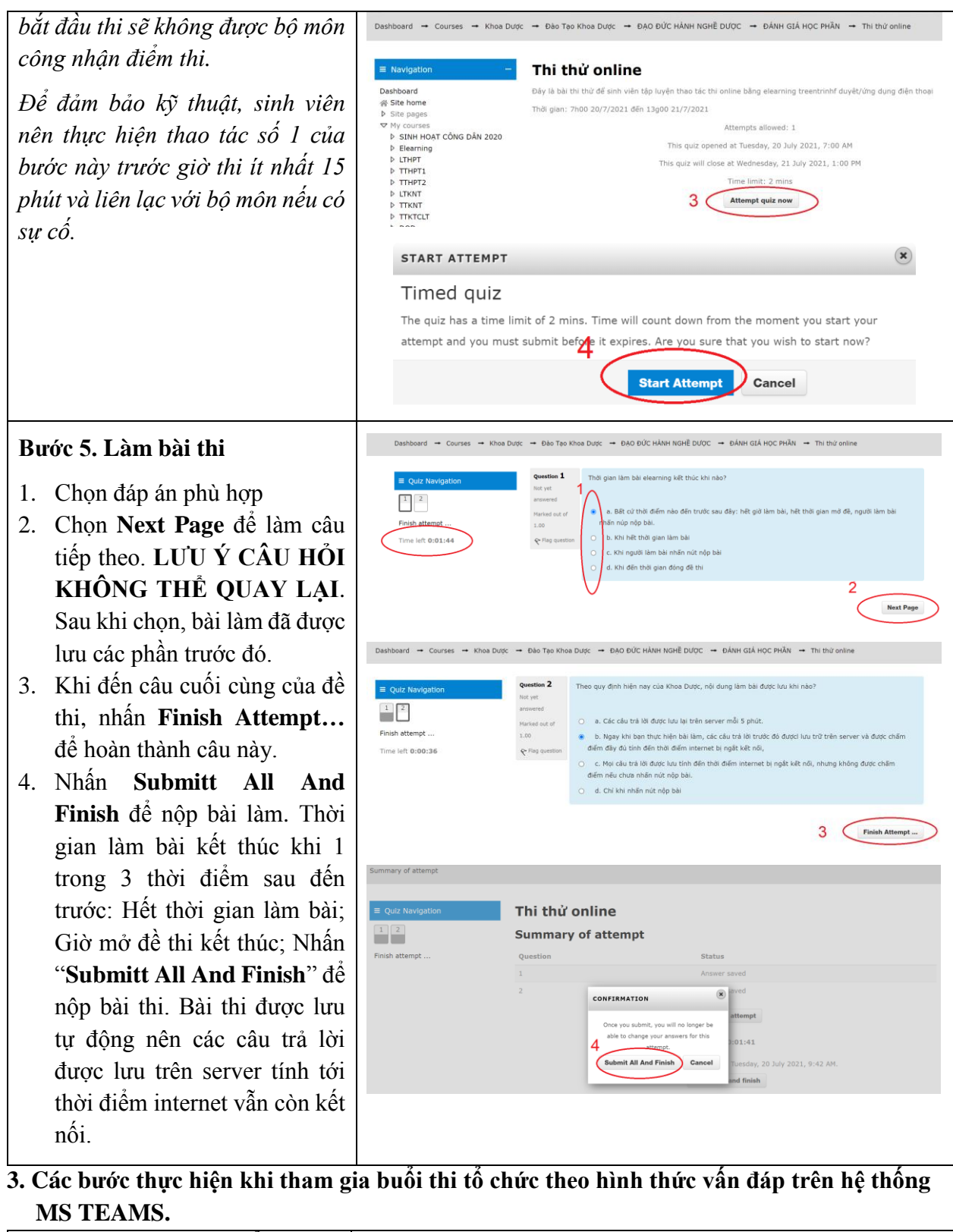

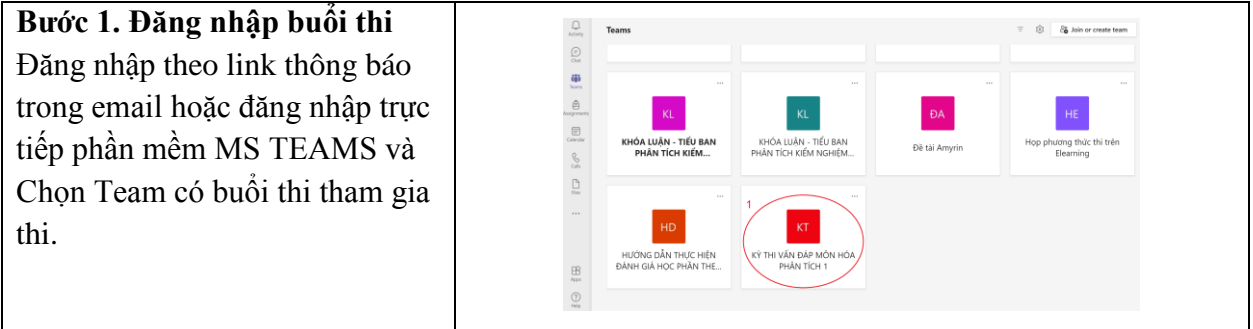

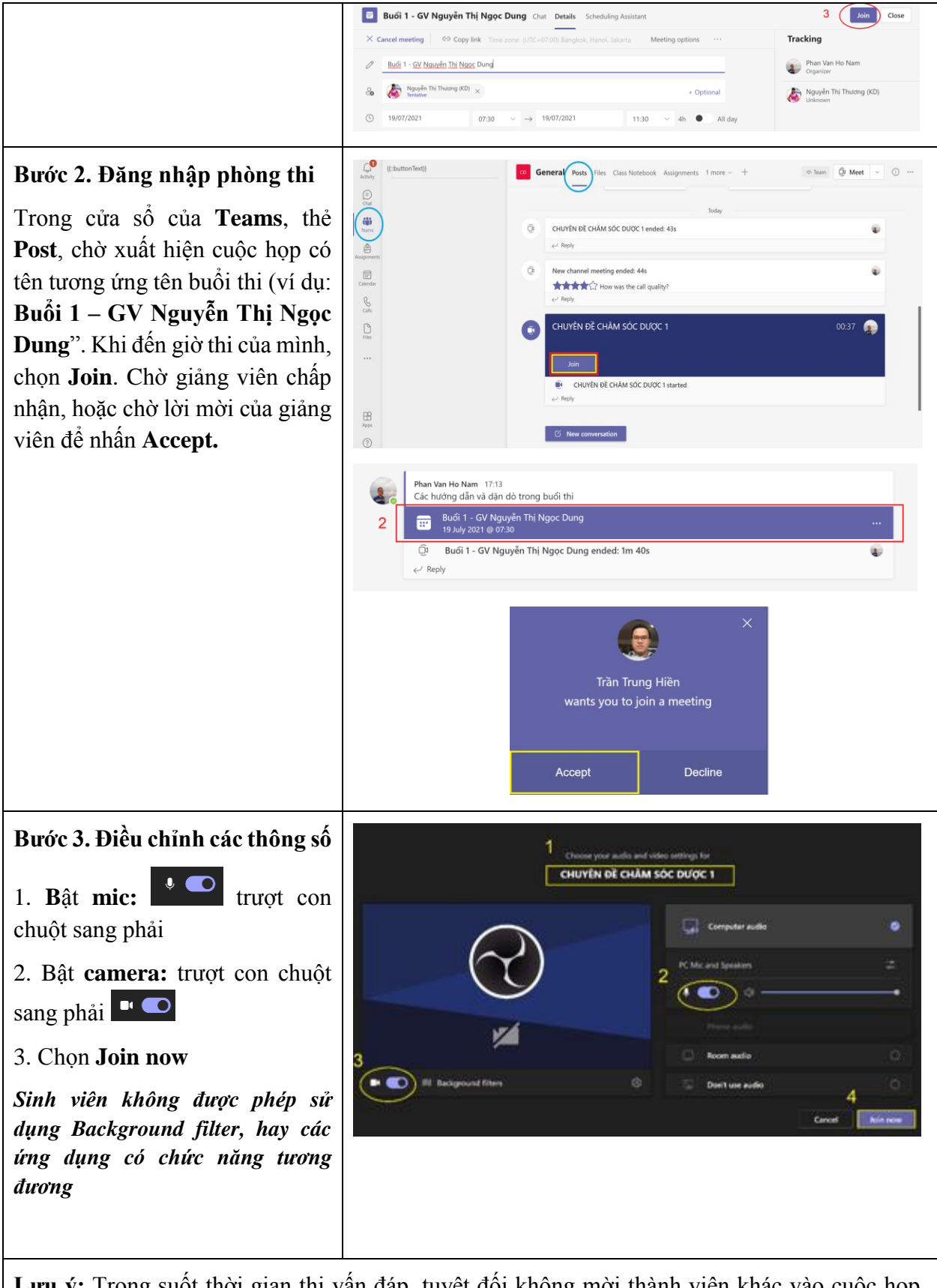

**Lưu ý:** Trong suốt thời gian thi vấn đáp, tuyệt đối không mời thành viên khác vào cuộc họp, không share cuộc họp cho người khác, không nhấn chấp nhận cho các yêu cầu tham gia cuộc họp từ người khác (mục **Participants**). Sinh viên vi phạm sẽ bị giảng viên đình chỉ thi và lập biên bản vi phạm quy chế thi.

Trường hợp sinh viên được yêu cầu trình chiếu các nội dung đã chuẩn bị trước, thực hiện bước 4-6

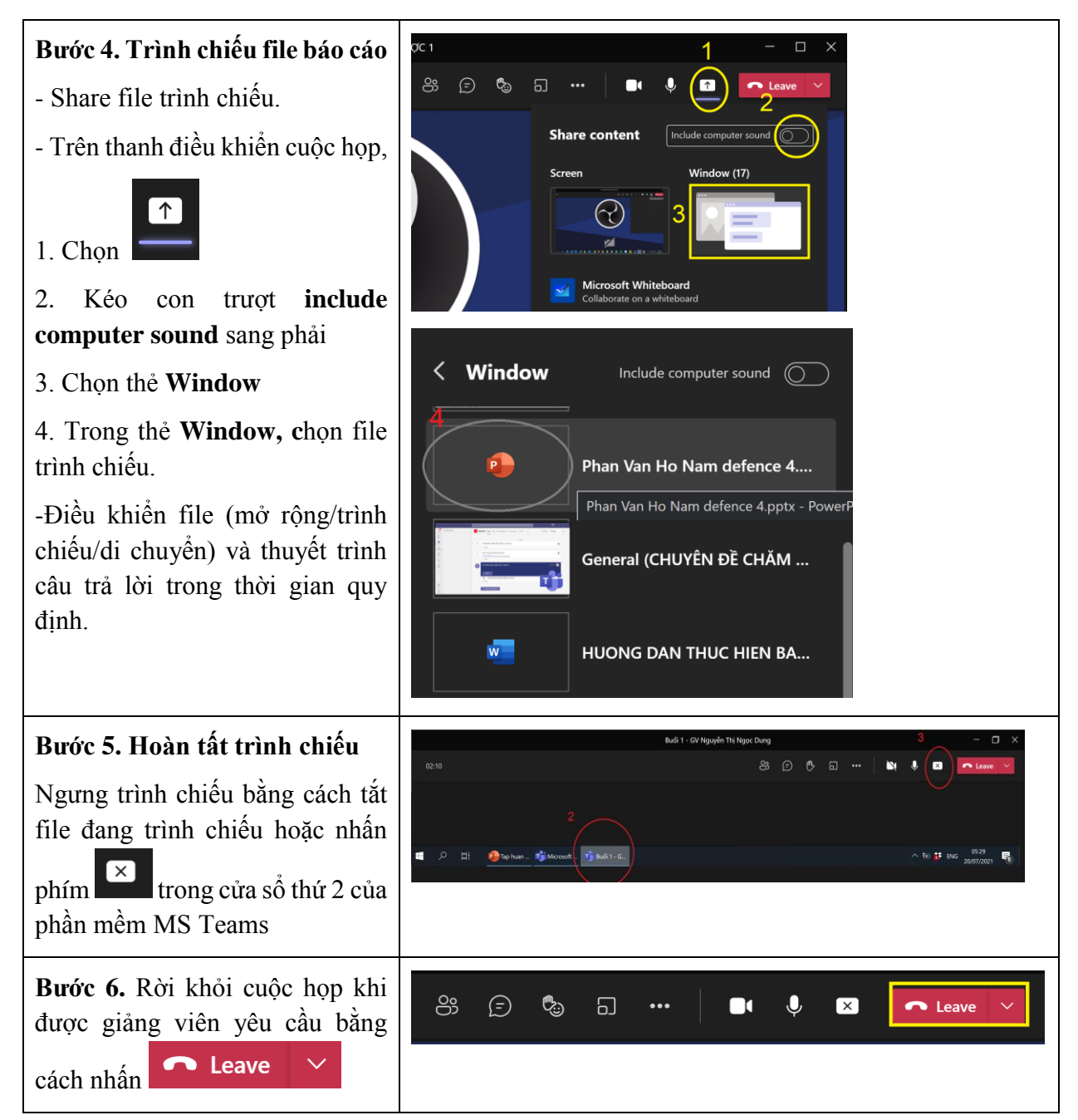

Mọi thắc mắc trong quá trình thực hiện, vui lòng liên hệ

- ThS. Trần Trung Hiền (ĐT 0934.480.543 hoặc email trantrunghien@ump.edu.vn).
- TS. Phan Văn Hồ Nam (ĐT 0909.615.007 hoặc email <u>phanvanhonam@ump.edu.vn</u>)

### TRƯỞNG KHOA

Nơi nhận: - BCN (để biết);

- Sinh viên;
- Lưu: VT, QLĐT.PVHN

(đã ký)

TRẦN THÀNH ĐẠO